Alternative Login Requiring Multi-Factor Authentication for ViewSonic Interactive Boards

- \* Login to your Chromebook using your Creek email and YubiKey
- \* On the ViewSonic Board:

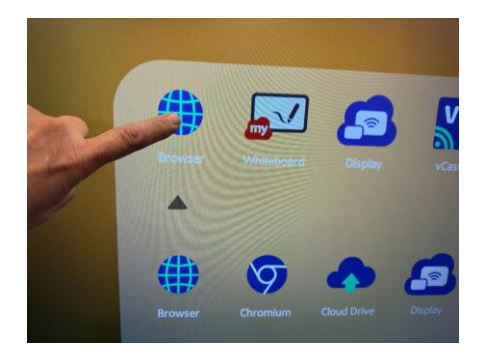

**Open Browser** 

Sign in Google Account Sign in Sign in Sign in Sign in Sign in

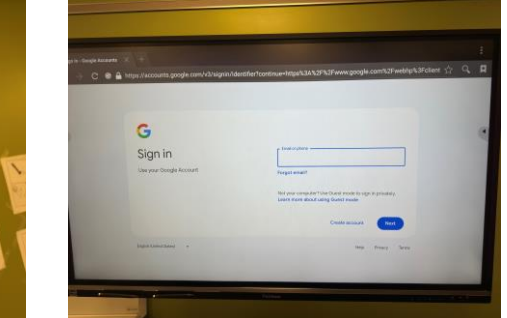

Login to your Creek Email

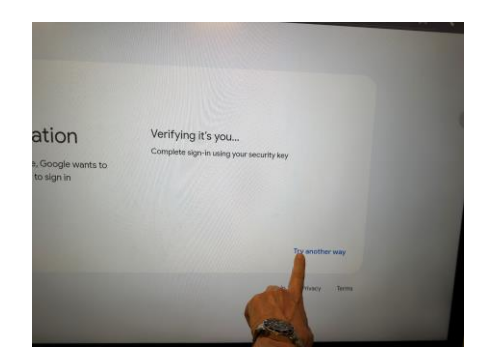

When Prompted Select Try Another Way

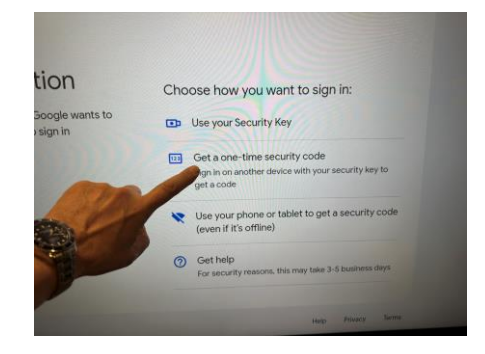

Select "Get A One Time Security Code"

## **ON YOUR CHROMEBOOK**

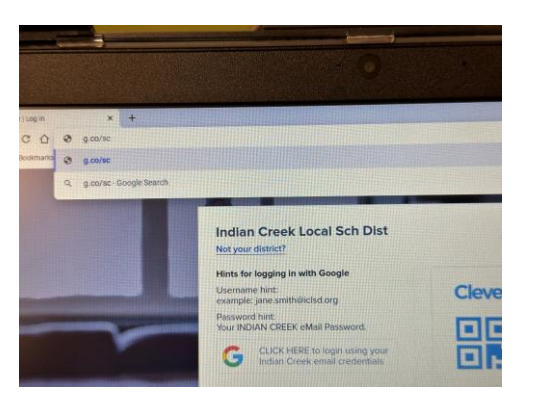

Enter g.co/sc into the address bar of the Chrome Web Browser and then "return"

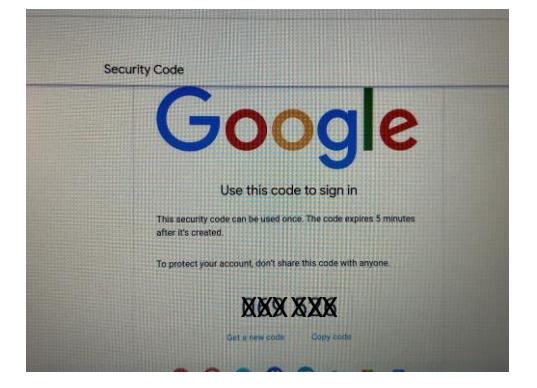

A Six Digit Code Will Be Generated

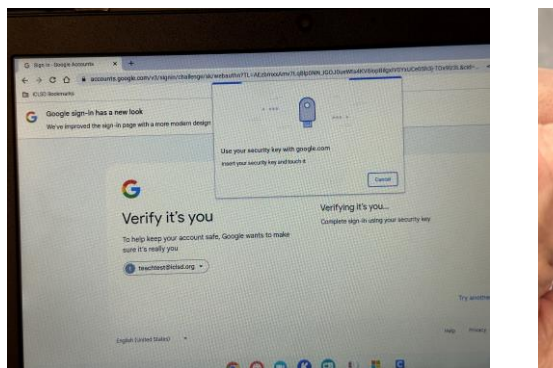

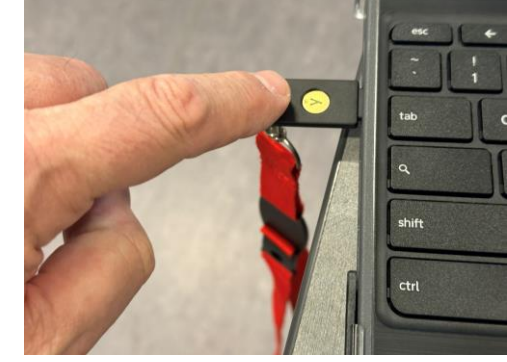

Verify your identity by touching the YubiKey

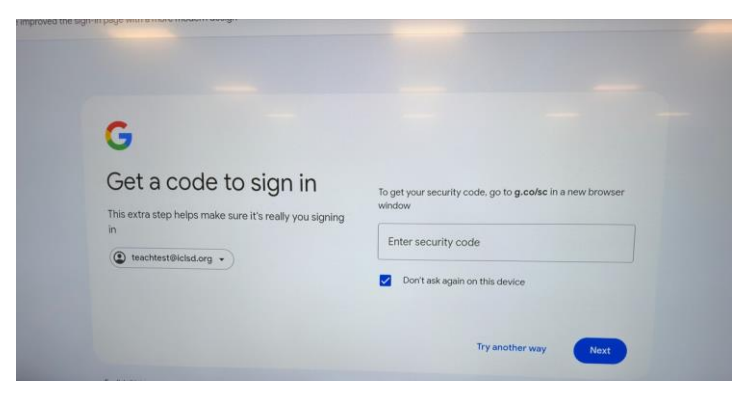

**ON YOUR VIEWSONIC BOARD** – Enter the six digit code

You will now be logged into your ViewSonic board with your Creek email account